## **CHECKING OUT EBOOKS TO YOURSELF**

Go to <a href="https://clever.com/in/broward">https://clever.com/in/broward</a>

User: Student ID # (06...)

Password: varies per student

|    |                                 | 🕸 Ms. De La Cruz/Media                                          |                 |                      |                    |             |            |                    |
|----|---------------------------------|-----------------------------------------------------------------|-----------------|----------------------|--------------------|-------------|------------|--------------------|
|    | 🔉 Shared with all your students |                                                                 |                 |                      |                    |             |            |                    |
| 1. | 11 Resources                    |                                                                 |                 |                      |                    |             |            |                    |
|    |                                 |                                                                 |                 |                      |                    |             |            |                    |
|    |                                 | Ms. De La Cruz/Media<br>Al the resources you need, in one place |                 |                      |                    |             |            |                    |
|    |                                 | My Class Resources                                              |                 |                      |                    |             |            |                    |
|    |                                 | <b>O</b> DESTINY                                                | ""              | <u>,</u>             |                    | InfoBits    | Barnerine  | A Concession       |
|    |                                 | DESTINY                                                         | TUMBLE<br>BOOKS | MEDIA CLASS<br>LINKS | AXIS 380<br>EBOOKS | KDS INPORTS | BRITANNICA | SIRS<br>DISCOVERER |

Broward Clever SSO

- 2.
- 3. Click Log In
- 4. Click
- 5. Use the search box to type what you want to read about (title or topic)
- 6. Select a book that has the word *check out* (NOT ADD TO WISHLIST)
- 7. Click **Read Now** \*\*\*ebook will automatically be checked back in after 2 weeks
- 8. Log minutes read in Beanstack!!